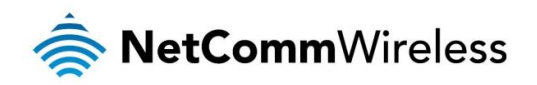

# NetComm Wireless M2M Family

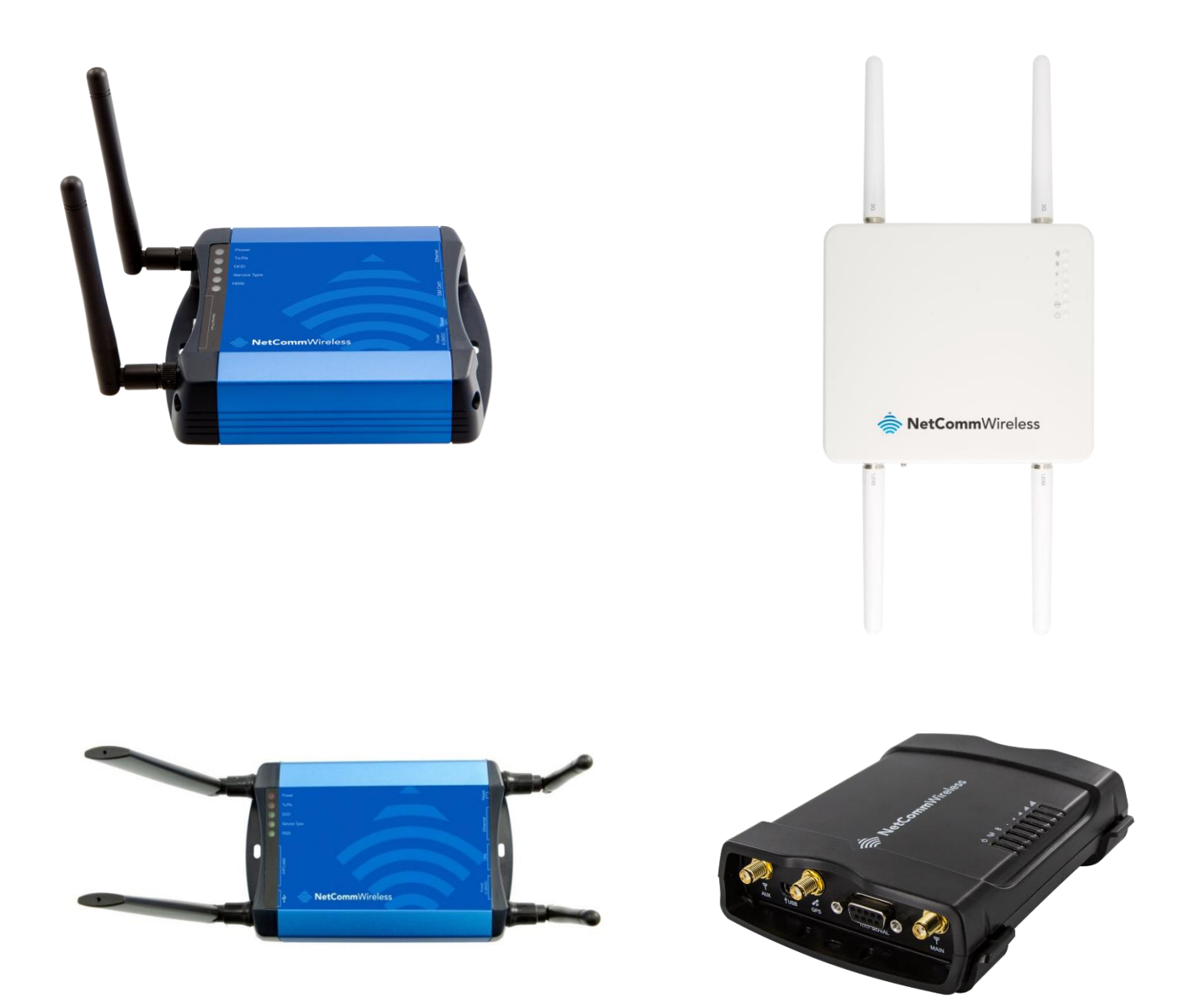

# Firmware Upgrade Instructions

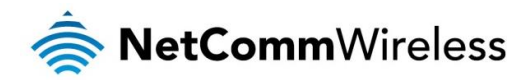

#### <u>Copyright</u>

Copyright© 2015 NetComm Wireless Limited. All rights reserved.

The information contained herein is proprietary to NetComm Wireless. No part of this document may be translated, transcribed, reproduced, in any form, or by any means without prior written consent of NetComm Wireless.

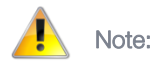

Note: This document is subject to change without notice.

This document covers the following products: NetComm Wireless NTC-6200-02 NetComm Wireless NTC-6908-02 NetComm Wireless NTC-6520 NetComm Wireless NTC-30WV NetComm Wireless NTC-40WV

| DOCUMENT VERSION                                                                                      | DATE       |
|----------------------------------------------------------------------------------------------------|------------|
| 1.0 - Initial document release                                                                        | 27/02/2014 |
| 1.1 – Updated for v2.0.4.2                                                                            | 07/05/2014 |
| 1.2 – Updated for v2.0.11.2                                                                           | 23/07/2014 |
| 1.3 – Updated for v2.0.19.1 and added NTC-6200-02 to family release                                   | 19/09/2014 |
| 1.4 – Updated for v2.0.21.1                                                                           | 05/12/2014 |
| 1.5 – Updated for v2.0.24.3. Corrected procedure when upgrading a router already on 2.x.x.x firmware. | 1/04/2015  |

Table 1 - Document Revision History

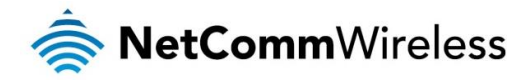

# **Table of Contents**

| Document Description                                       | 4  |
|------------------------------------------------------------|----|
| Requirements                                               | 5  |
| Firmware Upgrade Process                                   | 6  |
| Upgrading from firmware version 1.X.X.X to 2.X.X.X         | 6  |
| Module Firmware Upgrade Process                            | 10 |
| Upgrading from firmware version 2.X.X.X to a newer release | 14 |

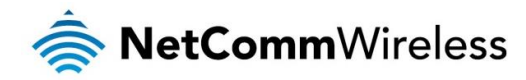

# **Document Description**

This document is written as a step-by-step guide for upgrading the NetComm Wireless NTC-6200-02, NTC-6908, NTC6908-02, NTC-6520, NTC-30WV and NTC-40WV M2M Routers to the latest official family firmware release.

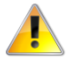

### Important Notice:

- This version of firmware is only applicable to the following models: NTC-6200-02, NTC-6908, NTC-6908-02, NTC-6520, NTC-30WV and NTC-40WV
- It is not possible to downgrade the router or restore a configuration file from firmware version 2.x.x.x to an older 1.x.x.x version due to the improvement made to u-boot for environment redundancy. Please refer to the firmware release notes for new features and bug fixes before proceeding with the firmware upgrade process.
- NTC-6200-02 users should follow the instructions under "Upgrading from firmware version 2.X.X.X to a newer release"

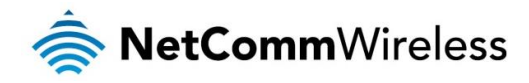

# Requirements

You will need the following test equipment to complete the firmware upgrade procedure:

- 1 x PC with Ethernet port
- 🔹 1 x Ethernet Cable
- 1 x 12VDC 1.5A power adapter
- la x 3G Antennas

#### In addition to this, the following files are required:

| MODEL       | FIRMWARE FILENAME                                                                                                  | SDK                                                                                                 | MODULE<br>BOOTLOADER<br>FILENAME             | MODULE FIRMWARE<br>FILENAME                                                          | LARGE FILE SUPPORT<br>IPK (ONLY REQUIRED IF<br>UPGRADING FROM 1.X<br>FIRMWARE)    |
|-------------|----------------------------------------------------------------------------------------------------|----------------------------------------------------------------------------------------------------|----------------------------------------------|--------------------------------------------------------------------------------------|-----------------------------------------------------------------------------------|
| NTC-6908    |                                                                                                    | SDK_Bovine_ntc_69                                                                                   | MC8790_DLEX_K2.0.7<br>.28.cwe (609KB)        | MC8790_K2.0.7.30.cwe<br>(15.3MB)                                                     |                                                                                   |
| NTC-6908-02 | ntc_6908_2.0.24.3.cdi (39.3MB)<br>MD5:                                                                             | 08_2.0.24.3.tar.bz2<br>(178MB)                                                                      |                                              | MC8704_T3_0_2_2.cwe<br>(21.3MB)                                                      |                                                                                   |
| NTC-6520    | 565d36098dca6a19150a4fa666<br>650deb MD5: 00c103724cf1fbc7d6<br>ab293c75cc0232 MC8704_DLEX_T3_C<br>2_2.cwe (492KB) |                                                                                                    | MC8704_DLEX_T3_0_<br>2_2.cwe (492KB)         | R3B01 (Note: Ericsson<br>module does not support<br>firmware upgrade via web<br>GUI) | appweb-large-file-                                                                |
| NTC-30WV    | ntc_30wv_2.0.24.3.cdi (42.2MB)<br>MD5:<br>37d986f1559b729ccd581f0f174<br>3a95c                                     | SDK_Bovine_ntc_30<br>wv_2.0.24.3.tar.bz2<br>(184MB)<br>MD5:<br>9ad36e06cfcd49377<br>b3d6e1081c9d638 | Bootloader_MC8704_T<br>3.0.6.4.cwe (507KB)   | Application_MC8704_T3.0.<br>6.4.cwe (21.3MB)                                         | support_1.2.1_arm.ipk<br>(1.50KB)<br>MD5:<br>2105fe90157d5c0cda12d<br>d00404d2ea2 |
| NTC-40WV    | ntc_40wv_2.0.24.3.cdi (41.9MB)<br>MD5:<br>338da32061ce732b093ebc038<br>88eeb4e                                     | SDK_Bovine_ntc_40<br>wv_2.0.24.3.tar.bz2<br>(183MB)<br>MD5:<br>7c167a136c8e12e0a<br>ebcdc14b4a9e9b0 | MD5:<br>65448660cef3971d92e<br>d7f0e141a98f2 | MD5:<br>1721fc378e34d7529f5f19e<br>dfeb11c59                                         |                                                                                   |
| NTC-6200-02 | ntc_6200_2.0.24.3.cdi<br>(46.2MB)<br>MD5:<br>a9faa87ba0f5978cece2ff85e4b9<br>2ee6                                  | SDK_Bovine_ntc_62<br>00_2.0.24.3.tar.bz2<br>(193MB)<br>MD5:<br>499f323e8a279abb8<br>561a5088e78b8c2 | N/A                                          | N/A                                                                                  | N/A                                                                               |

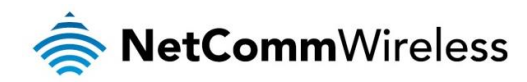

# Firmware Upgrade Process

## Upgrading from firmware version 1.X.X.X to 2.X.X.X

This section describes how to upgrade a NetComm Wireless M2M Router from firmware version 1.X.X.X to firmware version 2.X.X.X.

### Important Notes:

- 1. Before uploading the firmware image to the router, you must install the **appweb-large-file-support\_1.1\_arm.ipk** file otherwise you will not be able to upload the file to the router.
- 2. It is assumed that you have a backup copy of your current device configuration before performing the firmware upgrade.

To upgrade your device's firmware, follow the steps below:

- 1. Plug the network (CAT5) cable into the Ethernet port, and then plug in the power cable.
- 2. Log in to the web administration page by opening your web browser and typing the URL for your router:

| NTC-6000 SERIES      | NTC-30WV / NTC-40WV |
|----------------------|---------------------|
| http://192.168.20.1/ | http://192.168.1.1/ |

Enter the following credentials when prompted:

| USERNAME | PASSWORD |
|----------|----------|
| root     | admin    |

Upon successful login, you are presented at the router's **Main** system mode. The status page is displayed, providing system information.

 Navigate to "System > Load/Save > Upload" page, click "Choose File" or "Browse" and locate the "appweb-large-filesupport\_1.2\_arm.ipk" file. Click "Open" and then Select "Upload". Wait for the file to finish uploading to the router.

| NetComm<br>www.netcomm.com.au |                      |                 | NTC-6000 | Series Cellular R | outer  |        |
|-------------------------------|----------------------|-----------------|----------|-------------------|--------|--------|
| Status                        | ▶ Internet Settings  | ▶ Services      | ▶ System |                   |        |        |
| System > Load/Sa              | ve > Upload<br>Click | "Browse" button |          | _                 | _      |        |
| File Brow                     | wse No file selected | 1.              |          |                   | Upload |        |
| Uploaded Files:               |                      |                 |          |                   |        |        |
| Free Space: 105.9             | M                    |                 |          |                   |        |        |
| File Name                     |                      |                 |          | Date              | Size   | Action |

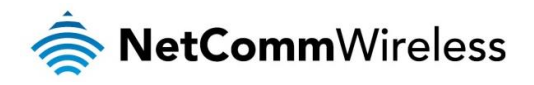

| ۲                                                                                                    | File Upload                                      | ×                                                       |
|----------------------------------------------------------------------------------------------------|--------------------------------------------------|---------------------------------------------------------|
| 🛞 🏵 🔻 🕇 🚺 « Official                                                                                                    | Release > Family Release 7 201512XX_V2.0.x.x v ( | 5 Search Family Release 7 20151 🔎                       |
| Organize 🔻 New folder                                                                                                    |                                                  | III 🕶 🔟 🔞                                               |
| interface Desktop Documents                                                                                                    | Name                                             | Date modified                                           |
| 🐌 Downloads<br>퉵 Music<br>📔 Pictures                                                                                                    | appweb-large-me-support_r.c.r_am.ipk             | 20/02/2013 3:00 P                                       |
| Videos Local Disk (C:) old_SYSTEM (E:)                                                                                                    |                                                  |                                                         |
| ☐ OLD_Data (F:) ☐ HP_RECOVERY (G:) ☐ HP TOOLS (H:)                                                                                                    |                                                  |                                                         |
| Image: Second Second |                                                  |                                                         |
| common (\\ntcfs01) (K:)                                                                                                    | v <                                              | >                                                       |
| File <u>n</u> ame:                                                                                                    | appweb-large-file-support_1.2.1_arm.ipk          | ✓     All Files (*,*)     ✓       Open     ▼     Cancel |

| <b>HE</b><br>www.netco | <b>GOMM</b><br>omm.com.au | NetComm NT                | C-6000 Series Cellular F | Router         |        |
|------------------------|---------------------------|---------------------------|--------------------------|----------------|--------|
| Status                 | ► Internet Settings       | ▶ Services ▶              | System                   |                |        |
| System > Lo<br>Upload: | oad/Save > Upload         |                           | Click the Upload butto   | <mark>n</mark> |        |
| File                   | Browse_ appweb-large-f    | ile-support_1.2.1_arm.ipk |                          | Upload         |        |
| Uploaded Fil           | es:                       |                           |                          |                |        |
| Free Space:            | 105.9M                    |                           |                          |                |        |
| File Name              |                           |                           | Date                     | Size           | Action |

The file appears in the Uploaded files list.

4. Click the Install link next to the appweb-large-file-support\_1.2.1\_arm.ipk file.

| <b>NetComm</b><br>www.netcomm.com.au |                             |            | FC-6000 Series Cell | ular Router            |             |
|--------------------------------------|-----------------------------|------------|---------------------|------------------------|-------------|
| Status                               | ► Internet Settings         | ▶ Services | ▶ System            |                        |             |
| System > Loa                         | ad/Save > Upload            |            |                     |                        |             |
| Upload:                              |                             |            |                     |                        |             |
| File                                 | Browse_ No file selected    | d.         |                     | Upload                 |             |
| Uploaded File                        | s:                          |            |                     |                        |             |
| Free Space: 1                        | 105.9M                      |            |                     | Click the Install link |             |
| File Name                            |                             |            | Date                | Size Act               | tion        |
| appweb-large                         | -file-support_1.2.1_arm.ipk |            | Jan 1 1970          | 1.5K Ins               | tall Delete |

The appweb service is restarted and the connection to the router is lost temporarily. Wait 10 seconds and then attempt to connect to the router once more by navigating to  $\frac{\text{http://192.168.20.1}}{\text{nttp://192.168.20.1}}$  and entering the login credentials again.

7

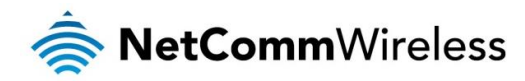

Upgrade timeout increased to 240 seconds. Patched web server to allow large file upload. This page will now become inactive when web server restarts. Please wait at least 10 seconds, login again and proceed with upgrade.

- 5. Navigate to "System > Load/Save > Upload" page, click "Choose File" or "Browse" and locate the "ntc\_6908\_2.x.x.x.cdi" file. Select "Upload". Wait for the file to finish uploading to the router.
- 6. Click the Install link next to the ntc\_6908\_2.x.x.x.cdi file.

| WetComm.com.au    |                         | NetComm N  | TC-6000  | Series Cellular R      | outer         |          |        |
|-------------------|-------------------------|------------|----------|------------------------|---------------|----------|--------|
| Status            | ► Internet Settings     | ► Services | ▶ System |                        |               |          |        |
| System > Load/    | Save > Upload           |            |          |                        |               |          |        |
| Upload:           |                         |            |          |                        |               |          |        |
| File Bi           | owse_ No file selected  | l.         |          |                        | Upload        |          |        |
| Uploaded Files:   |                         |            |          |                        |               |          |        |
| Free Space: 69.3  | M                       |            |          |                        |               |          |        |
| File Name         |                         |            |          | Click the Install link | for the firmw | are imag | e      |
| appweb-large-file | e-support_1.2.1_arm.ipk |            |          | Jan 1 1970             | 1.5K          | Install  | Delete |
| ntc_6908_2.X.XX   | X.cdi                   |            |          | Jan 1 1970             | 39.4M         | Install  | Delete |

The router firmware is upgraded. When it has completed, you are redirected to the new status page.

| RetCommWireless Status Networking Services System Help |                                                                                                    |                                                                                                    |                                                                                                    |  |  |  |  |
|--------------------------------------------------------|----------------------------------------------------------------------------------------------------|----------------------------------------------------------------------------------------------------|----------------------------------------------------------------------------------------------------|--|--|--|--|
|                                                        |                                                                                                    |                                                                                                    |                                                                                                    |  |  |  |  |
| <ul> <li>System information</li> </ul>                 | System information     ALAN                                                                                 |                                                                                                    |                                                                                                    |  |  |  |  |
| System up time                                         | Device version<br>Board version<br>1.3<br>Serial number<br>1.99.0000.140611<br>Firmware version<br>V2.X.X.X | Cellular module<br>Model<br>Mc8790V<br>Module firmware<br>K2_0_7_30AP C:/WS/FW<br>/K2_0_7_30AP<br>/MSM6290/SRC 2010/01/18<br>11:56:46<br>IMEI<br>353626025035895<br>Hardware<br>1.0 | IP<br>192.168.20.1 /<br>255.255.255.0<br>MAC address<br>00:60:64:44:56:B7<br>Ethernet port status<br>Up / 10.0 Mbps / HDX ♥ |  |  |  |  |

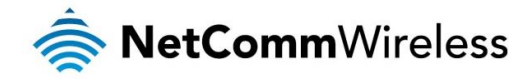

- 7. To complete the firmware upgrade, you must restore the default settings of the router. Navigate to System > System configuration > Settings backup and restore and click on the Restore defaults button, then click on OK.
- Note: Ensure that you have a backup of your current device configuration before performing this step.

| 🚖 NetCommV                  | Vireless Status Networking Services System Help |
|-----------------------------|-------------------------------------------------|
|                             | root 💽                                          |
| Log ~                       | Save a copy of current settings                 |
| System configuration A      | Password                                        |
| Settings backup and restore | Confirm password                                |
| Upload                      |                                                 |
| Package manager             | Save                                            |
| Administration ~            |                                                 |
| Reboot                      | Restore saved settings                          |
|                             | Browse Choose a file                            |
|                             | Restore                                         |
|                             | Restore factory defaults                        |
|                             | Restore defaults                                |

You have now completed the router firmware upgrade. If your router uses a Sierra Wireless module MC8704 or MC8790V, you may upgrade the phone module firmware via the web GUI.

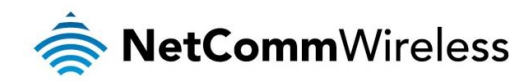

## Module Firmware Upgrade Process

This section describes how to perform a module firmware upgrade if your device is using a Sierra Wireless MC8704 or MC8790V. If your device is already using the following official module firmware, you may skip this section:

- NTC-6908 (MC8790V): K2.0.7.30
- NTC-6908-02 (MC8704): T3\_0\_2\_2
- NTC-30WV / NTC-40WV: T3\_0\_6\_4

#### Phone module bootloader upgrade

To upgrade the phone module bootloader:

- 1. Plug the network (CAT5) cable into the Ethernet port, and then plug in the power cable.
- 2. Log in to the web administration page by opening your web browser and typing the URL for your router:

| NTC-6000 SERIES      | NTC-30WV / NTC-40WV |
|----------------------|---------------------|
| http://192.168.20.1/ | http://192.168.1.1/ |

Enter the following credentials when prompted:

| USERNAME | PASSWORD |
|----------|----------|
| root     | admin    |

Upon successful login, you are presented at the router's **Main** system mode. The status page is displayed, providing system information.

3. Under the Web 2.0 GUI Structure, navigate to "System > System configuration > Upload" page.

\* For NTC-6908 using MC8790V: Select Choose a File and locate the phone module boot loader file named "MC8790\_DLEX\_K2.0.7.28.cwe". Click the "Upload" button.

\* For NTC-6908-02 using MC8704: Select Choose a File and locate the phone module boot loader file named "MC8704\_DLEX\_T3\_0\_2\_2.cwe". Click the "Upload" button.

\* For NTC-30WV / NTC-40WV using MC8704: Select Choose a File and locate the phone module boot loader file named "Bootloader\_MC8704\_T3.0.6.4.cwe". Click the "Upload" button.

4. Click the "Install" link for the phone module bootloader file and then click the OK button on the pop-up window.

#### \* For NTC-6908 using MC8790V MC8790\_DLEX\_K2.0.7.28.cwe Feb 18 2014 609.4K <u>Install</u> Delete \* For NTC-6908-02 using MC8704 MC8704\_DLEX\_T3\_0\_2\_2.cwe Feb 19 2014 492.8K <u>Delete</u> <u>Instal</u> \* For NTC-40WV / NTC-30WV Bootloader\_MC8704\_T3.0.6.4.cwe Mar 26 2015 507.4K <u>Delete</u> <u>Install</u>

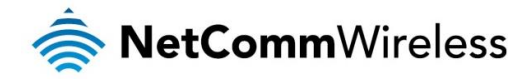

The progress of the bootloader upgrade is displayed in the log window as shown below. When the upgrade is complete, the words "The installation was successful" are displayed.

|                                                          | Close |
|----------------------------------------------------------|-------|
| The installation was successful                          |       |
| Done                                                     |       |
| 22. launching connection_mgr                             |       |
| 21. waiting                                              |       |
| <ol><li>power-cycling to normal operation mode</li></ol> |       |
| 19. enabling supervisor                                  |       |
| <ol><li>loading sierra driver</li></ol>                  |       |
| 17. terminating processes                                |       |
| 16. waiting for application mode                         |       |
| 15. teminating boot loader uploading                     |       |
| Done - uploading                                         |       |
| writing 100 % complete.                                  |       |
| writing 90 % complete.                                   |       |
| writing 80 % complete.                                   |       |
| writing 40 % complete.                                   |       |
| writing 30 % complete.                                   |       |
| writing 20 % complete.                                   |       |
| writing 10 % complete.                                   |       |
| writing 0 % complete.                                    |       |

Phone module firmware upgrade

1. Under Web 2.0 GUI Structure, navigate to "System > System configuration > Upload" page.

\* For NTC-6908 using MC8790V: Select Choose a File and locate the phone module boot loader file named "MC8790\_K2.0.7.30.cwe". Click the "Upload" button.

\* For NTC-6908-02 using MC8704: Select Choose a File and locate the phone module boot loader file named "MC8704\_T3\_0\_2\_2.cwe". Click the "Upload" button.

\* For NTC-30WV / NTC-40WV using MC8704: Select Choose a File and locate the phone module boot loader file named "Application\_MC8704\_T3.0.6.4.cwe". Click the "Upload" button.

Click the "Install" link for the phone module firmware file and then click the OK button on the pop-up window.
 \* For NTC-6908 using MC8790V

| MC8790_K2.0.7.30.cwe                  | Feb 19 2014 | 15.3M | Install | <u>Delete</u> |
|---------------------------------------|-------------|-------|---------|---------------|
| For NTC-6908-02 using MC8704V         |             |       |         |               |
| MC8704_T3_0_2_2.cwe                   | Feb 19 2014 | 21.3M | Install | <u>Delete</u> |
| For NTC-40WV / NTC-30WV using MC8704V |             |       |         |               |
| Application_MC8704_T3.0.6.4.cwe       | Mar 26 2015 | 21.4M | Install | <u>Delete</u> |

The progress of the phone module firmware upgrade is displayed in the log window as shown below. When the upgrade is complete, the words "The installation was successful" are displayed.

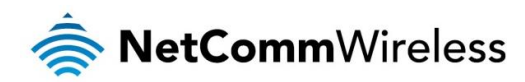

| <pre>writing 30 % complete.<br/>writing 40 % complete.<br/>writing 50 % complete.<br/>writing 60 % complete.<br/>writing 70 % complete.<br/>writing 90 % complete.<br/>writing 90 % complete.<br/>Done - uploading<br/>15. terminating application<br/>16. waiting for application<br/>16. waiting for application<br/>17. terminating processes<br/>18. loading sierra driver<br/>19. enabling supervisor<br/>20. power-cycling to normal<br/>21. waiting<br/>22. launching connection_mg<br/>Done<br/>The installation was succes</pre> | uploading<br>mode<br>operation mode<br>:<br>ful |  |
|----------------------------------------------------------------------------------------------------|-------------------------------------------------|--|
|                                                                                                    | <u>Close</u>                                    |  |

3. Navigate to the Status page and confirm that the cellular module firmware has been upgraded and that the router firmware version has been upgraded.

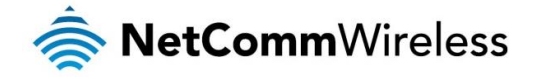

NTC-6908 (MC8790V)

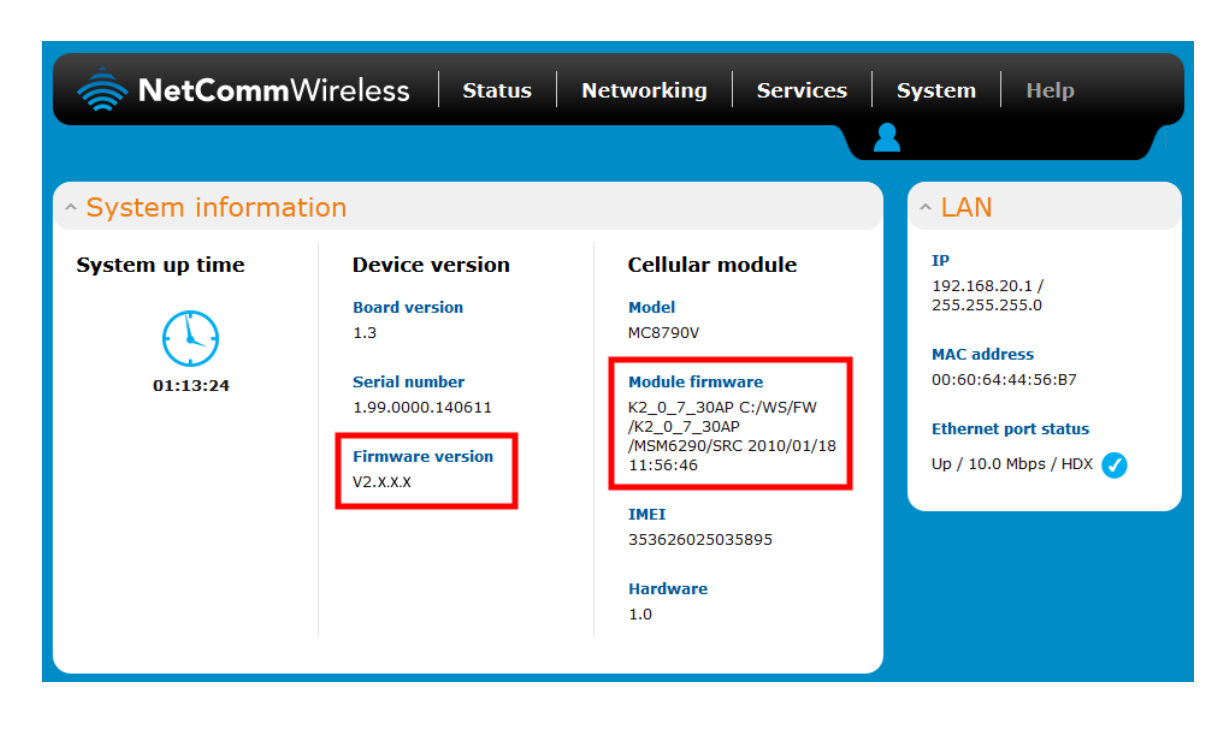

### NTC-6908-02 / NTC-30WV / NTC-40WV (MC8704)

| \land NetComm    | Nireless Status                                                                                            | Networking Services                                                                                                    | System Help                                                                                                    |
|------------------|----------------------------------------------------------------------------------------------------|----------------------------------------------------------------------------------------------------|----------------------------------------------------------------------------------------------------|
| ^ System informa | tion                                                                                                    |                                                                                                    | ^ LAN                                                                                                    |
| System up time   | Device version<br>Board version<br>1.3<br>Serial number<br>153599140300002<br>Firmware version<br>V2.X.X.X | Cellular module<br>Model<br>Mc8704<br>Module firmware<br>T3_0_2_2AP R524<br>CNSZND0000128<br>2012/02/23 09:29:04<br>IMEI<br>357597040033064<br>Hardware<br>1.0 | IP<br>192.168.20.1 /<br>255.255.255.0<br>MAC address<br>00:60:64:11:11:1F<br>Ethernet port status<br>Up / 10.0 Mbps / HDX ♥ |

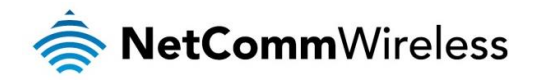

## Upgrading from firmware version 2.X.X.X to a newer release

If your router already has a version 2.X.X.X firmware on it, the upgrade process is simpler. In this case, you only need to use the firmware image file to upgrade the router. The firmware image file contains a script that updates all the required components automatically.

To upgrade your router from a version 2.X.X.X base firmware:

- 1. Plug the network (CAT5) cable into the Ethernet port, and then plug in the power cable.
- 2. Log in to the web administration page by opening your web browser and typing the URL for your router:

| NTC-6000 SERIES      | NTC-30WV / NTC-40WV / NTC-6200-02 |
|----------------------|-----------------------------------|
| http://192.168.20.1/ | <u>http://192.168.1.1/</u>        |

Enter the following credentials when prompted:

| USERNAME | PASSWORD |
|----------|----------|
| root     | admin    |

Upon successful login, you are presented at the router's **Main** system mode. The status page is displayed, providing system information.

- 3. Select the **System** item from the top menu bar, select the **System configuration** item from the menu on the left and then select the **Upload** menu item.
- 4. Under the File uploads section, click the Choose a file button. Locate the firmware image and click the Open button.
- 5. Click the Upload button. The firmware image is uploaded to the storage on the router.
- 6. Click the Install link in the Action column of the firmware image file.

| File uploads                        |             |       |         |               |
|-------------------------------------|-------------|-------|---------|---------------|
| Choose a file                       |             |       | Uploa   | d             |
| Uploaded files (Free space: 89.6 M) |             |       |         |               |
| File name                           | Date        | Size  | Action  |               |
| ntc_6200_2.0.21.1.cdi               | Mar 20 2015 | 44.9M | Install | <u>Delete</u> |

7. Click the **OK** button on the confirmation pop-up window.

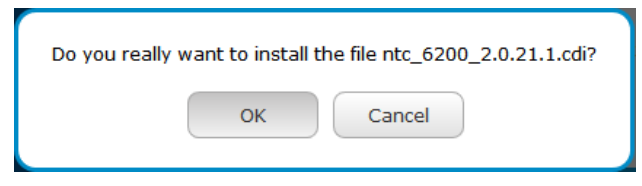

The router performs the firmware image upgrade and reboots. This process takes approximately 4 minutes.

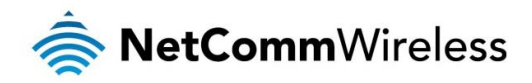

| Close                                       |     |
|---------------------------------------------|-----|
|                                             | .:: |
| Redirecting you to the Status page          | ~   |
| Estimated time remaining: 4 seconds         |     |
| Estimated time remaining: 9 seconds         | 100 |
| The firmware update was successful          |     |
| Done                                        |     |
| Skipping post-install, nothing to do        |     |
| Skipping install scripts, nothing to do     |     |
| Done                                        |     |
| Done                                        |     |
| Writing data to block 21 at offset 0x2a0000 |     |
| Writing data to block 20 at offset 0x280000 |     |
| Writing data to block 19 at offset 0x260000 |     |
| Writing data to block 18 at offset 0x240000 |     |
| Writing data to block 17 at offset 0x220000 |     |
| Estimated time remaining: 14 seconds        |     |
| Estimated time remaining: 19 seconds        |     |
| Estimated time remaining: 24 seconds        |     |
| Estimated time remaining: 29 seconds        |     |
| Estimated time remaining: 34 seconds        |     |
| Estimated time remaining: 39 seconds        | ^   |
|                                             |     |

When the upgrade is complete, you are taken to the Status page.

8. Confirm that the firmware was upgraded by checking the firmware version listed on the Status page.

| <ul> <li>System information</li> </ul> |                                                                                         |                                                                                  |  |
|----------------------------------------|-----------------------------------------------------------------------------------------|----------------------------------------------------------------------------------|--|
| System up time                         | Device version                                                                          | Cellular module                                                                  |  |
| 00:01:44                               | Board version<br>A<br>Serial number<br>164199131700017<br>Firmware version<br>V2.0.21.1 | Model<br>PHS8-P<br>Module firmware<br>REVISION 03.001<br>IMEI<br>357347050000177 |  |